## Kusurlu Yönetim Bilgileri olan bir Videonun Oynatılması

Kusurlu yönetim bilgileri olan videoları çalar.

## NOT : -

İmleci yukarıya/sola ya da aşağıya/sağa seçmek/taşımak için, UP/< ya da DOWN/> düğmesine basın.

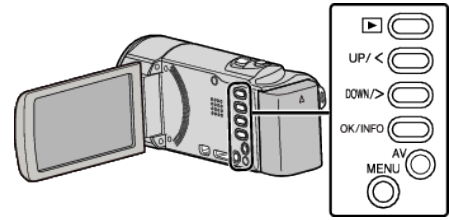

1 Yeniden oynatma modunu seçin.

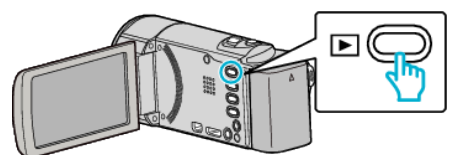

2 MENU düğmesi üzerine basın.

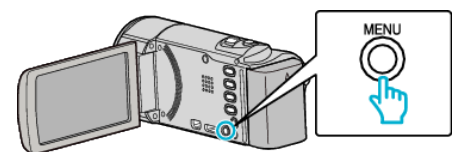

3 "DİĞER DOSYAYI OYNAT,,'nı seçip OK üzerine basın.

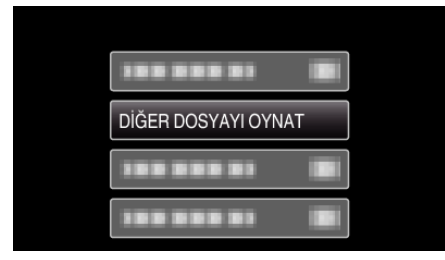

4 İstediğiniz videoyu seçip OK ya da ►/III üzerine basın.

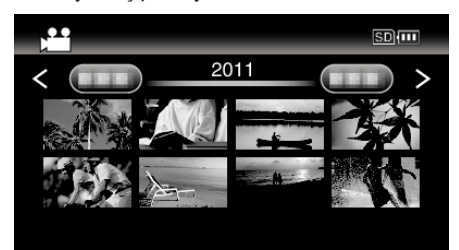

• İptal etmek ve önceki ekrana geri dönmek için, MENU üzerine basın.

## NOT : -

- Yönetim bilgisi bozulduğunda, EXTMOV klasörü içinde bir MTS dosyası oluşturulur.
- Bozuk dosyanın durumuna bağlı olarak, yeniden oynatma başarısız olabilir ya da düzgün çalışmayabilir.